## ST THOMAS SCHOOL KHALILABAD

Dear Parents,

Greetings from St. Thomas Hr. Sec. School!!!

## General steps to online payment on parent portal/app

Login to Stkcampuscare.in by using your provided login credentials

| <u> </u>                        | A Welsome Parant       |
|---------------------------------|------------------------|
| Log In                          |                        |
|                                 |                        |
| St. Thomas School<br>Khalilabad | VARKEY JOHN M<br>P5601 |
| 25601                           |                        |
| » Next                          | +∂ Sign in             |
| Forgot UserID or Password ?     | Forgot Password ?      |
| 3 35                            |                        |

After entering your login credentials, you will be redirected to Dashboard, choose online payment from bottom left corner .

| 🖼 Messages         | < | 19 | 20 | 21 | 22 | 23 | 24 | 25 |
|--------------------|---|----|----|----|----|----|----|----|
| ₹ My Fees          |   | 26 | 27 | 28 | 29 | 30 |    |    |
| To Opling Download |   |    |    |    |    |    |    |    |
| Conine Payment     |   |    |    |    |    |    |    |    |

Then select the installment which you want to pay and click on proceed, after click on proceed new page will be open then again click on pay. It will be redirected on atom page.

| Installment                                                                                                    | Amount                 | Total(with Fine)  | 8elect            |
|----------------------------------------------------------------------------------------------------|------------------------|-------------------|-------------------|
| APR-JUNE                                                                                                    | 9300                   | 9300              |                   |
| JULY-BEP                                                                                                    | 9300                   | 9300              | 8                 |
| OCT-DEC                                                                                                    | 9300                   | 9300              |                   |
| JANHAR                                                                                                    | 8400                   | 8400              |                   |
|                                                                                                    |                        | Late Fee          | Late Fee          |
|                                                                                                    |                        | Cheque Bounce Fee | Cherue Rounce Fee |
|                                                                                                    |                        |                   |                   |
|                                                                                                    |                        | 1031              | Amount            |
|                                                                                                    |                        |                   | Proceed           |
| Anne<br>Varkey John M                                                                                                    |                        |                   |                   |
| Name<br>VARKEY JOHN M<br>Email Id<br>Enter email<br>Mobile No<br>8416339481<br>Address<br>NEAR NEDULA ST.THOMAS SCHOOL, KHALIS | ABAD, SANT KABIR NAGAR |                   |                   |

Now select the mode through which you want to pay and click on pay now

| PAYMENT MODE            | Debit Card   4854460241607527 01 • 2020 CVV / V/2 | Amount Payable                                     |
|-------------------------|---------------------------------------------------|----------------------------------------------------|
| Credit Card             | Name On Card                                      | ST THOMAS KHALILABAD                               |
| Debit Card              | HDEC                                              | Transaction Id :2207104 :0201229                   |
| Debit Card with ATM PIN |                                                   |                                                    |
| - Net Banking           | Save card for future use 👂                        | (*)<br>Amount: : : : : : : : : : : : : : : : : : : |
| E UPI                   | Billing Details                                   | Processing Fee: 83.71                              |
|                         | ☐ 90XX0XXX82 🖂 aXXI@eXXXXXXn                      | GST: 15.07                                         |
|                         | Cancel Pay Now                                    | * Processing Fee & GST. re non<br>refundable       |

## Through Mobile app:-

Login to *Stkcampuscare.in* by using your provided login credentials

| ⊕ ··· 2 12 12 12 12 12 12 12 12 12 12 12 12 1 | 유 🖬 🕈 ···· 🛛 🕸 湖 🖬 뱃 🗐 158% 🖨 1:05 pr |
|-----------------------------------------------|---------------------------------------|
|                                               | ← Change Schoo                        |
|                                               |                                       |
|                                               |                                       |
|                                               | 2                                     |
|                                               |                                       |
|                                               | the source                            |
|                                               | Ch. There are Calmeral                |
| Entab CampusCare                              | St. Thomas School                     |
|                                               |                                       |
|                                               | p3801                                 |
| stkcampuscare.in ?                            |                                       |
| stkcampuscare.in ?                            |                                       |
| stkcampuscare.in ?                            | Forgot Password                       |

Click on the icon online payment and choose the installment and proceed to pay.

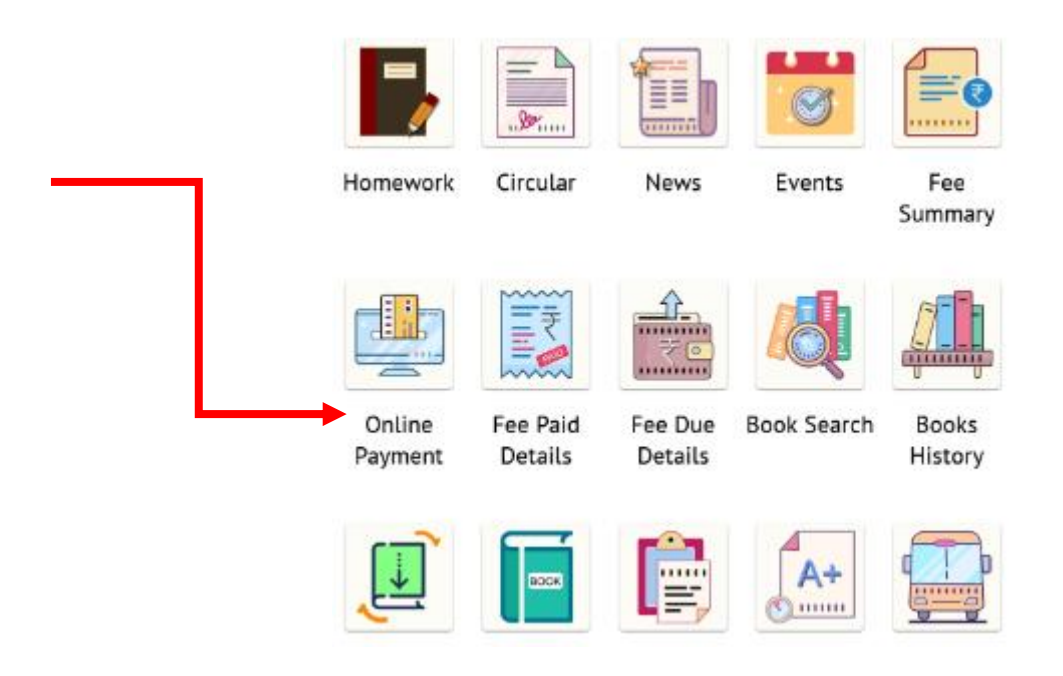